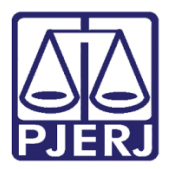

Dica de Sistema

# Obter link de Reunião no Teams e disponibilizá-lo no DCP

Tesms/DCP.

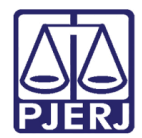

# SUMÁRIO

| 1. | Obter link de Reunião no Teams                  | . 3 |
|----|-------------------------------------------------|-----|
| 2. | Disponibilizando o Link em uma Audiência no DCP | . 5 |
| 3. | Histórico de Versões                            | .9  |

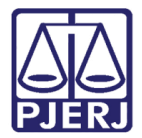

# Obter link de Reunião no Teams e disponibilizá-lo no DCP

### 1. Obter link de Reunião no Teams

Após efetuar o agendamento da reunião, acesse o botão de **Calendário**, presente no painel lateral esquerdo da plataforma Microsoft Teams.

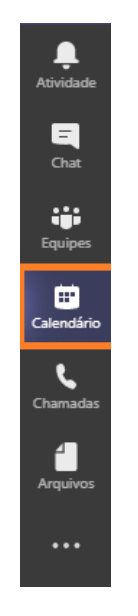

Figura 1 – Botão calendário.

Clique no agendamento realizado e clique em Editar.

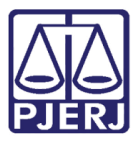

**PODER JUDICIÁRIO ESTADO DO RIO DE JANEIRO** Diretoria Geral de Tecnologia da Informação

Departamento de Suporte e Atendimento

| Meu calendário                                      |                              |
|-----------------------------------------------------|------------------------------|
| Agendamento Teste<br>1 de jan de 2021 18:30 - 19:00 |                              |
| Ingressar Editar                                    | Agendamento Teste<br>Rodrigo |
| E Chat com participantes                            |                              |
| e <b>Rodrigo</b><br>Organizador                     |                              |

Figura 2 – Botão Editar.

Navegue até o painel de Detalhes da Reunião, apresentado ao final da página.

| ÷   | Agendamento Teste Chat Arquivos Detalhes Assistente de Agendamento Anotações da reunião Quadro de comunicações H         |   |
|-----|----------------------------------------------------------------------------------------------------|---|
| × c | ancelar reunião Fuso horário: (UTC-03:00) Brasília 🗸 Opções de reunião                                                   |   |
| Ø   | Agendamento Teste                                                                                                    | ļ |
| °)  | Adicionar participantes obrigatórios                                                                                     |   |
| ÷   | 1 de jan de 2021 18:30 $\checkmark$ $\rightarrow$ 1 de jan de 2021 19:00 $\checkmark$ 30min $\bigcirc$ O dia inteiro     |   |
| S   | Não se repete 🔹 🗸                                                                                                    |   |
| 0   | Adicionar localização                                                                                                    |   |
| ÷   | B $I \cup S   ∀ A$ A Parágrafo ∨ $\underline{T}_x   \iff \exists \exists   𝔅 𝔅 \equiv \boxplus   𝔅 𝔅 Agendamento Teste.$ |   |
|     | Reunião do Microsoft <u>Teams</u>                                                                                        |   |
|     | Ingressar no aplicativo móvel ou de computador<br><u>Clique aqui para ingressar na reunião</u>                           |   |
|     | Saiba mais   <u>Opções de reunião</u>                                                                                    |   |

#### Figura 3 – Detalhes da Reunião.

Clique com o botão direito do mouse na frase **Clique aqui para ingressar na reunião**, selecionando assim a opção "Copiar link".

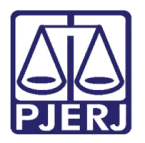

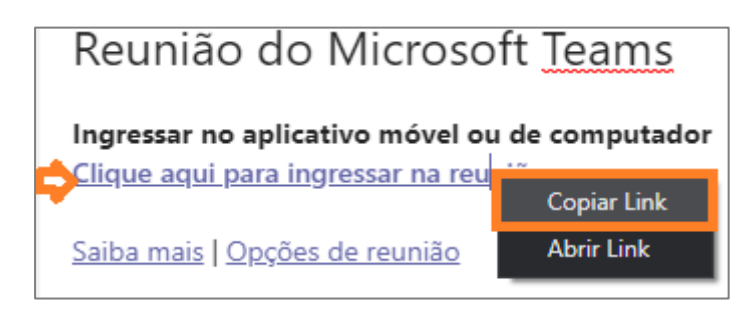

Figura 4 – opção Copiar Link.

O link da reunião será copiado e poderá ser colado em qualquer editor de texto para que, posteriormente, possa ser publicado no sistema de sua instância.

| 🧾 *Sem título - Bloco de Notas                                                                                                    | -                 |         | ×   |
|----------------------------------------------------------------------------------------------------|-------------------|---------|-----|
| Arquivo Editar Formatar Exibir Ajuda                                                                                                    |                   |         |     |
| https://teams.microsoft.com/l/meetup-join/19%3ameeting_NDkwNWY4YmYtNmUzYS00MDZiLTg10TEtMGI<br>%40thread.v2/0?context=%7b%22Tid%22%3a%22ce4e1164-986f-4132-85d1-1e3c17cf7d6e%22%2c%220id%<br>%22983c7169-60f5-475a-aa35-74456a6cbb7c%22%7d | 11MmUzN<br>622%3a | lzg3ZWJ | n ^ |

Figura 5 Link no bloco de notas.

# 2. Disponibilizando o Link em uma Audiência no DCP

O link que será disponibilizado para a audiência não poderá ser incluído dentro do texto do ato do juiz do DCP, devido ao fato deste texto ser bloqueado. O link deverá ser copiado separadamente no word e salvo para que seja incluído como anexo do ato do juiz pelo botão **Importar doc**.

Após gerar o texto da Conclusão, clique em **Importar doc**. O sistema abrirá uma nova tela trazendo o texto da conclusão. Clique em **Anexos**.

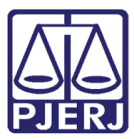

#### PODER JUDICIÁRIO ESTADO DO RIO DE JANEIRO

Diretoria Geral de Tecnologia da Informação Departamento de Suporte e Atendimento

| Processo 2020.8 19.0001 PRCOL Denibuição 07/06/2020                                                                                                    | ğavar            | S Intentia Documentas                                                                                                    |               |
|----------------------------------------------------------------------------------------------------|------------------|----------------------------------------------------------------------------------------------------|---------------|
| Parter MINISTÉRIO PÚBLICO E OUTROS X ESTADO DO RIO DE JANEIRO E OUTRO                                                                                                    | Çancelar         |                                                                                                    |               |
| er/Assunto: JAção Civil Pública - Antecipação de Tutela Er/ou Obrigação de Fazer Ou Não Fazer Ou Dar<br>A danse: NISa bi a oficiona Advancementa Proc. Intercente de transmiser de la constructione de la constructione                                                                                                    | Sat              | Processor . 2020 819 0001 PRCOL                                                                                                    | Diama.        |
| ndamenia (Norma addencia robusi marcasi Relac. (000061-01-000 111000 (Pincip V) Adena<br>Relac. (000061-01-000 (Pincip V) Adena                                                                                                    | LimparTela       | Textor 752 (Despacho/Sentença/Decisilo - sent centific                                                                                             | Çevole:       |
| der de Eare   Obel Aure   Direbuicte   Denman   Denmanne   Útimo andamento                                                                                                    | Novo             |                                                                                                    | Saj           |
| onclusilio ao Juz Inclusilio: Interestano   Personagena   K (3C 22 ) 34<br>onclusilio ao Juz Inclusilio: Interestano   Personagena   K (3C 22 ) 34                                                                                                    | Excluie          |                                                                                                    |               |
| Data 15/06/2020 Juiz                                                                                                    | Docesso          | 🖶 🗎 🛞 🖲 1 / 1 🛞 💮 1005 + 🗮 🔛 Localcar 🛛 + 📖 🐙 💽                                                                                                    | Exclut        |
| Despacho/Sentença/Decisão                                                                                                    | Publicação       | A                                                                                                    |               |
| Ten 1 Perfecto de contra de consecuentes a la consecuencia de consecuencia de | Gyas Renessa     | Estado do Rio de Janeiro Poder Judiciáno                                                                                                    | Env. Assinatu |
| Modela Y 2 Insorter da                                                                                                    | Sun Devel        | Tribunal de Justiça<br>Comarca da Capital                                                                                                    |               |
| Texto: Conforme consignado na assentada da audência realizada no dia 10/06/2020.                                                                                                    | Instac           | Cantorio da 7º Vara da Fazenda Pública<br>Av. Erasmo Braga. 115 Salas 405 e 407CEP. 20026-903 - Centro - Rio de Janero - RJ Tel. 3133-2973 e-mail: | Assertar      |
| tegue link en anexo. Tam: 95                                                                                                    | Authorian        | cap07vfac@y),jua.br                                                                                                    |               |
| Setuno:                                                                                                    |                  |                                                                                                    |               |
| Não pub/intimer partes 🔽 Ato valendo come numelado                                                                                                    |                  | Processo Eletrôr                                                                                                    | Ánexca -      |
| Ha determinação Phazo para cumprimento: C Dia(it)                                                                                                    |                  | Processo:                                                                                                    |               |
|                                                                                                    |                  |                                                                                                    |               |
| Toda Alexe     Toda Pares                                                                                                    | Imprime          | Classe/Assunto: Ação Civil Pública - Antecipação de Tutela E/ou Obrigação de Fazer O<br>Fazer Ou Dar                                               |               |
| Topo de Parte Nome da Parte                                                                                                    | Proc. Eletrónico | Polo Ativo: Autor: MINISTÉRIO PÚBLICO e outros<br>Polo Paraleo: Reis ESTADO DO RIO DE (ANEIRO e outros                                             |               |
| Ada MINISTÉRIO POBLICO     OPERACIONAL DE LA CONTRACTA DE DE LA CONTRACTA DE LA CONTRACTA     |                  | Polo Pasamu, Neu, Est Abo do Rio de sintelino e dutos                                                                                              |               |
|                                                                                                    |                  |                                                                                                    |               |
| 2011/2012                                                                                                    | Alway 5 meta     | Despacho                                                                                                    |               |
| Data Publicar Data de Expediente: Publicardes                                                                                                    | Har Abu 1        |                                                                                                    |               |
| Transfer 1                                                                                                    | Hatt Adde        | 21,59 x 27,94 cm <                                                                                                    |               |

Figura 6 – Botões Importar doc e Anexos.

O sistema apresentará a janela de pesquisa para que seja selecionado o documento onde foi copiado o link no micro. Para isso clique no botão Selecionar.

| 5 - Andermette de Processes : Cattores de 27 este de Latende Pale                                                                                                    | AR SOME MULTING                                                                                                | (C) (B   H            |                              |                                    |                         |                       |               |
|----------------------------------------------------------------------------------------------------|----------------------------------------------------------------------------------------------------|-----------------------|------------------------------|------------------------------------|-------------------------|-----------------------|---------------|
| Pacento Dicol 19001 PRCOL                                                                                                    | Elebburglio 07/06/2020                                                                                         | gravar                |                              |                                    |                         |                       |               |
| Pates MINISTÉRIO PÚBLICO E OUTROS X ESTADO DO R                                                                                                    | IO DE JANEIRO E OUTRO                                                                                          | Cancelar              | A CONTRACTOR OF A CONTRACTOR |                                    |                         |                       |               |
| Classe/Assunto: Ação Civil Pública - Antecipação de Tutela E./ou Obrig                                                                                                    | ação de Fazer Ou Não Fazer Ou Dar                                                                              | See                   |                              | PRCOL                              |                         |                       | Ginew         |
| Próx Audiência: Não há audiência: lutura: marcedi Proc. 00684                                                                                                    | 61-21-2020.8 19:0001 (Princip: • Alternar                                                                      | Innatala              | 1004010                      |                                    |                         |                       | Decela        |
| Andamentor 1 Conclusillo ao Juz                                                                                                    | • ? 2                                                                                                    | Patra rea             | Testor   752  CHIDAGTOCS     | ertença/Decisio rem cendeo         |                         |                       |               |
| Dados da Fase   Obs   Aviso   Distribuição   Resumo   Persona                                                                                                    | All and a second second second second second second second second second second second second second second se |                       |                              |                                    | ×.                      |                       | - Saf         |
| Conclusio ao Juz Inclusio: 16/06/2020 (dategomen)<br>Dela 16/06/2020 Juž: 1                                                                                                    | Processo: 2020.0 19 0001                                                                                       |                       |                              |                                    | gever BI 10 5           | 0                     | Exclar        |
| Data 16/06/2020 / Despacho / Sentença / Decisi                                                                                                    | Arguivitz                                                                                                    |                       |                              | Selectore                          | Çancelar                |                       | ^             |
| Tipo 1 Piotendo despecho de mino expediente                                                                                                    | Descripăc                                                                                                    |                       |                              | ۹ _                                | Sat                     |                       | Env. Aconatur |
| Modela                                                                                                    |                                                                                                    |                       |                              | John Erite                         |                         |                       | Assing        |
| Texto: Conforme consignado na assentada da audiência realiz                                                                                                    | -                                                                                                    |                       | -                            |                                    | de Janeiro - Ru         | Tel: 3133-2973 e-mail |               |
| Designe PFL en areixo                                                                                                    | Asexot<br>Devorab                                                                                              |                       | S from                       |                                    |                         |                       |               |
| The same is a second second seco | - I concepto                                                                                                   |                       |                              | e Computador : Downloads           | v & Perquiter 0         | novelisada D          |               |
| T Não pub/relevar partes T Me valendo come mandada                                                                                                    |                                                                                                    |                       |                              |                                    | (1) (#) (1) (1) (1) (1) |                       | -             |
| T Há deterninação Phazo para cumprimento C                                                                                                    |                                                                                                    |                       | Organizar   Nove pat         | ta                                 |                         | 0                     | - Trape       |
|                                                                                                    |                                                                                                    |                       | Músicas ^                    | Nome                               | Data de modifi          | caç Tipo              |               |
| Pub/Intimar Partes                                                                                                    |                                                                                                    |                       | OneDrive                     | 🗰 INC2020.0037283 - eno na troca d | le chese 15/06/2020 193 | ET Argunia PDF        |               |
| 🗗 Tathé Ainsar 🖓 Tatha Paranas                                                                                                    |                                                                                                    |                       | The Constant                 | 🗰 link de acesso                   | 16/96/2020 185          | M Argunio FDF         |               |
| Tpo de Parle None de Parle                                                                                                    |                                                                                                    |                       | Este Computador              | Manual RH_RJ                       | 15/06/2020 13:1         | 6 Arguivo POF         |               |
| AARY IMMESTERIID POBLICO     AARY     OEFENSORIA POBLICA DO ESTAT                                                                                                    | TO DO RIO DE JANEIRO                                                                                           |                       | Area de trabathic            |                                    |                         |                       |               |
| C. L.C. Lesson on Rome Maison                                                                                                    |                                                                                                    |                       | Decumentos                   |                                    |                         |                       |               |
|                                                                                                    |                                                                                                    |                       | Downloads                    |                                    |                         |                       |               |
| Retorio da Conclusão                                                                                                    | 1                                                                                                    | Adetar II. 10010      | and imagene                  |                                    |                         |                       |               |
| Data 1 Publicar Data de Expedense.                                                                                                    | Publicaptes                                                                                                    | Hist. Aber. 🖀 👢       | Musices                      |                                    |                         |                       | Ť.            |
| P                                                                                                    |                                                                                                    | and the second second | Videos                       |                                    |                         |                       |               |
| and Viet at CONCI Constants on two                                                                                                    |                                                                                                    |                       | SISTEMA (C:)                 |                                    |                         |                       |               |
| and stand - cours (concerns as see                                                                                                    |                                                                                                    |                       | DADOS (E)                    | 2                                  |                         |                       |               |
|                                                                                                    |                                                                                                    |                       | - Rada V                     | •                                  | 1 1000000               | P                     |               |
|                                                                                                    |                                                                                                    |                       | Nome                         |                                    | erqueos /               | socie von Erbanit     |               |
|                                                                                                    |                                                                                                    |                       |                              |                                    | Abrir                   | Cancelar              |               |

Figura 7 – Seleção do documento.

Clique em Incluir e em Gravar.

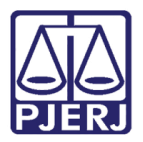

| nocesso.      | 2020.8.19.0001 |                  | Cancel |
|---------------|----------------|------------------|--------|
| Arquiva       |                | Selecionar       |        |
| escrição      |                | Q                | 204    |
|               |                | Inchar Exclusion |        |
|               |                |                  |        |
| exos          |                |                  |        |
| Descrição     |                |                  |        |
| True of Acten |                |                  |        |
|               |                |                  |        |
|               |                |                  |        |
|               |                |                  |        |
|               |                |                  |        |

Figura 8 – Botão Incluir e Gravar.

O sistema vai apresentar a mensagem de que o documento foi anexado.

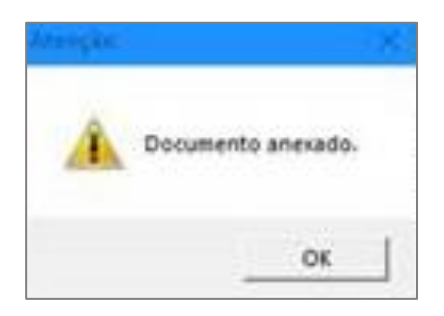

Figura 9 – Mensagem confirmando que o documento foi anexado.

Após o procedimento, a conclusão poderá ser assinada. O sistema criará na árvore a conclusão com um texto anexado e o link da audiência.

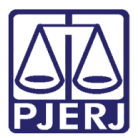

#### PODER JUDICIÁRIO ESTADO DO RIO DE JANEIRO Diretoria Geral de Tecnologia da Informação

Departamento de Suporte e Atendimento

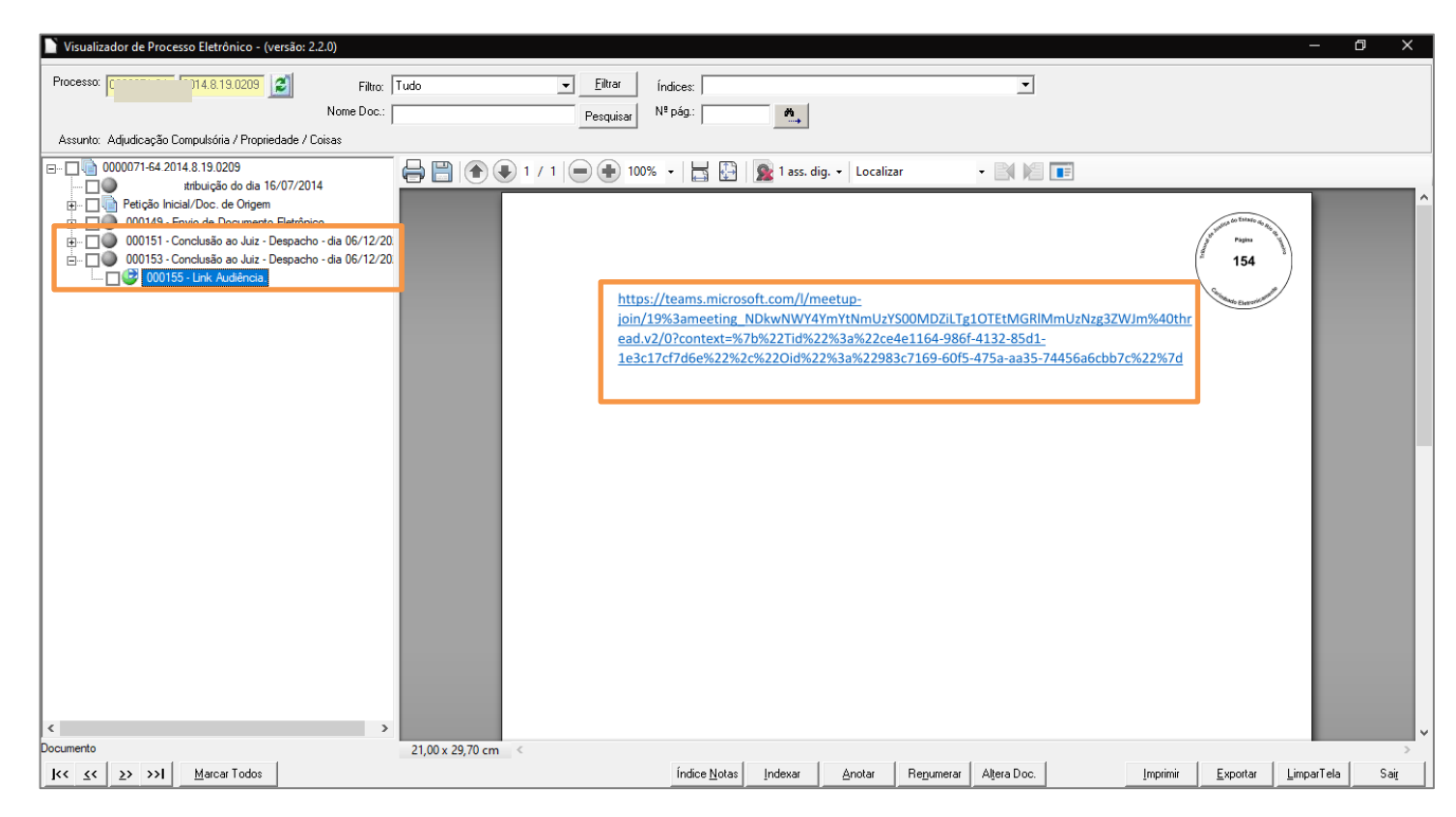

Figura 10 – Link da audiência na árvore.

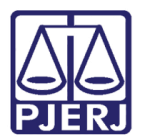

## 3. Histórico de Versões

| Versão | Data       | Descrição da alteração      | Responsável     |
|--------|------------|-----------------------------|-----------------|
| 1.0    | 07/12/2020 | Elaboração do Texto         | Antonio Dalvane |
| 1.0    | 07/12/2020 | Revisão do texto e template | Joanna Liborio  |
| 1.1    | 07/12/2020 | Revisão final               | Maria Eugenia   |
|        |            |                             |                 |